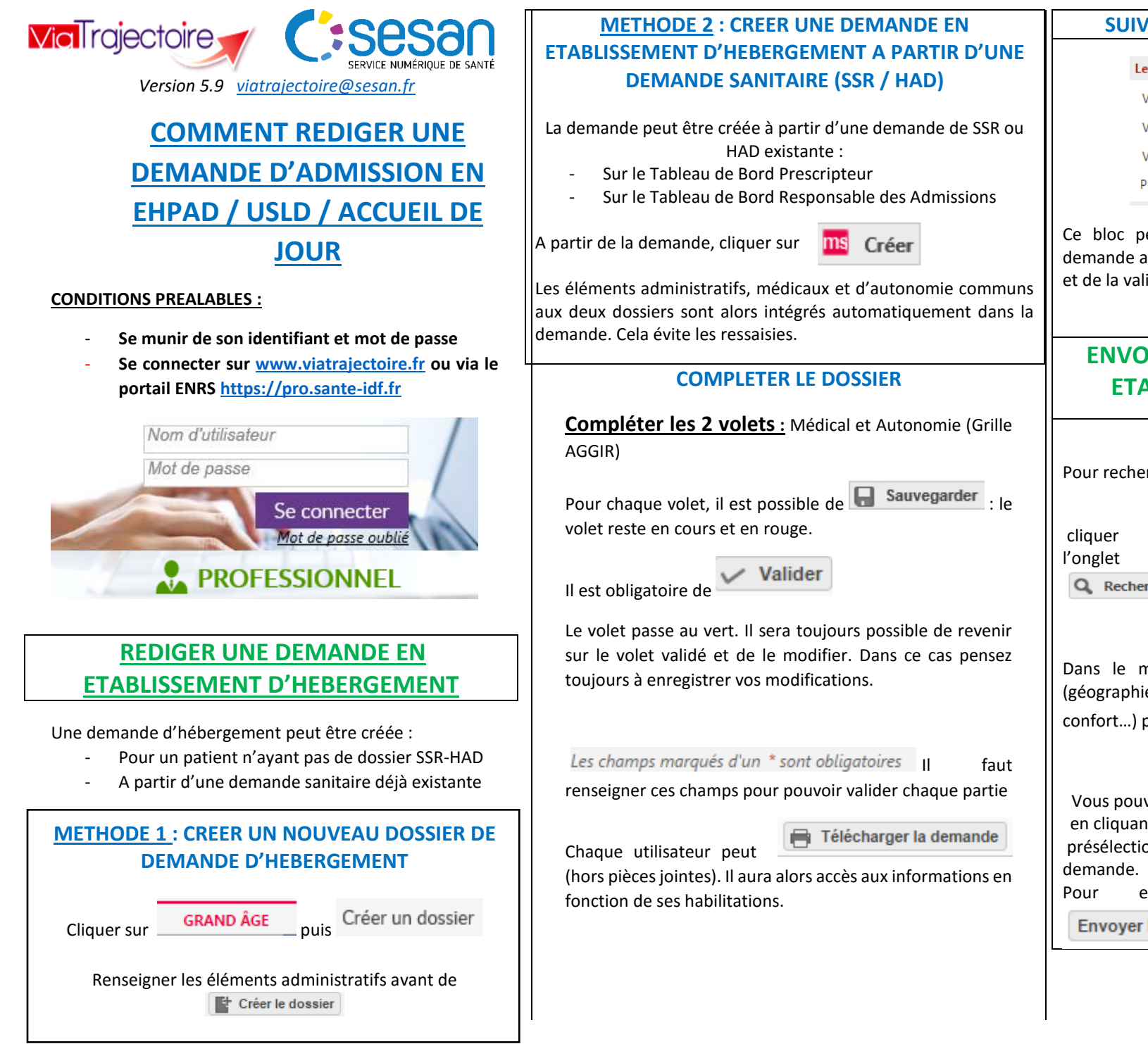

## SUIVI DE LA REDACTION DE LA DEMANDE

| Le dossier          |                  | - |
|---------------------|------------------|---|
| VOLET ADMINISTRATIF | Validé (31 oct.) |   |
| VOLET MÉDICAL       | Validé (09 oct.) |   |
| VOLET AUTONOMIE     | Validé (09 oct.) |   |
| PIÈCES JOINTES      |                  |   |

Ce bloc permet d'assurer le suivi de la rédaction de la demande avec des indicateurs d'avancement de la rédaction et de la validation des volets.

## ENVOYER ET GERER UNE DEMANDE EN ETABLISSEMENT D'HEBERGEMENT

## **ENVOYER UNE DEMANDE**

Pour rechercher des établissements et envoyer la demande,

| cliauer sur | ETABLISS | dans        |         |         |      |
|-------------|----------|-------------|---------|---------|------|
| onglet      |          | suivi       | du      | dossier | puis |
| Q Rech      | ercher   | des établis | sements |         |      |

Dans le moteur de recherche, sélectionner des critères (géographie, tarif, types de prise en charge, critères de confort...) puis cliquer sur

Vous pouvez consulter la fiche annuaire d'un établissement en cliquant sur « En savoir plus ». Vous avez la possibilité de présélectionner des établissements avant d'envoyer une demande.

| Pour | envoyer | la | demander, | cliquer | sur |
|------|---------|----|-----------|---------|-----|
|      |         | _  |           |         |     |

| Envoye | r la d | ema | nde |
|--------|--------|-----|-----|
|--------|--------|-----|-----|

viatrajectoire@sesan.fr